## Using the Library Catalog (Destiny) at Home

| <ul> <li>How do I log into Destiny using<br/>FBISD 1Link?</li> <li>1. Log in to FBISD 1Link using your<br/>email address and password.</li> <li><u>1link.fortbendisd.com</u></li> </ul>                                                                                | FBISD GOK                                                                                                    |
|----------------------------------------------------------------------------------------------------|----------------------------------------------------------------------------------------------------|
| 2. Select Destiny Discover from the apps shown (no additional login required).                                                                                                    | Academy Learn360   MackinVIA Microsoft T   MackinVIA Microsoft T                                                                                                    |
| <ul> <li>3. You will be routed to Destiny<br/>Discover, the student version of the<br/>site. That's it!</li> <li>Below are instructions for how to use<br/>some of the most important features<br/>of the catalog. These are not in a<br/>particular order.</li> </ul> | Image: Constraint of the state of the state of the s |

| How do I see what books I<br>already have checked out<br>(including ones from before the<br>summer)?<br>Click the three lines in the top left<br>corner of the page, then select<br>"Checkouts"                                                                                                    | Main Menu ome   Sugar Land Middle School ar Land Midd   Destiny Back Office ar Land Midd   Destiny Discover ooks   Collections ooks   Collections ooks   Profile ooks   Checkouts ooks   Fines fines   Favorites oots   Widgets foruto : Narut generations.   Help foruto : Narut generations. |
|----------------------------------------------------------------------------------------------------|----------------------------------------------------------------------------------------------------|
| Listed are the titles you have out on<br>your account. These are the books or<br>other library materials that need to be<br>returned to campus.<br>*NOTE* → Please pay for books you<br>lost. Contact librarian for directions on<br>how to do this. Payments can be<br>made online via credit card. | Emily's blue period   Daly, Cathleen.                                                                                                    |
| How do I look for books that I'll like?                                                                                                    |                                                                                                    |
| There are a few ways:<br>1) Use the search bar the top. The<br>"Search Options" let you search<br>by title, author, subject, or series.                                                                                                    | Search Q C Search Options                                                                                                    |

|                                                                                                    | Topics                                                                                                    |
|----------------------------------------------------------------------------------------------------|----------------------------------------------------------------------------------------------------|
| <ol> <li>Select a genre to see lots of<br/>books in that category.</li> </ol>                                 | Graphic Novels     Image: Comparison of the sector of the sector of the se |
|                                                                                                    | Mystery     Adventure     Sports Fiction     Horror                                                                                                    |
|                                                                                                    | Romance Historical Fiction                                                                                                    |
|                                                                                                    | Interactive eBooks                                                                                                    |
| <ol> <li>Open one of the eBooks to<br/>read online right away.</li> </ol>                                     | CAST Cost in                                                                                                    |
| *NOTE* → Selection is currently limited.<br>We are working to get a new<br>district-wide eBook system set up! | Speed receiverFast carsLost in spoeky forest                                                                                                    |
| How do I place a book on hold                                                                                 | Don't hold                                                                                                    |
| so I can reserve if for curbside                                                                              | Shusterman, Neal. now                                                                                                    |
| Easy! Just find the book you want and                                                                         | ▲ Book<br>Call Number: F SHU<br>BUT                                                                                                    |
| select "Hold". Right now it's best to<br>only put books on hold that are<br>CHECKED IN, since checked out     | NEAL SHUSTERMAN                                                                                                    |
| books are stuck at home with other                                                                            | This one is                                                                                                    |
| a bit.                                                                                                    | THE TOLL The toll available!                                                                                                    |
|                                                                                                    | Shusterman, Neal, author.                                                                                                    |
|                                                                                                    | Call Number: F SHU                                                                                                    |
|                                                                                                    | Hold Favorite                                                                                                    |

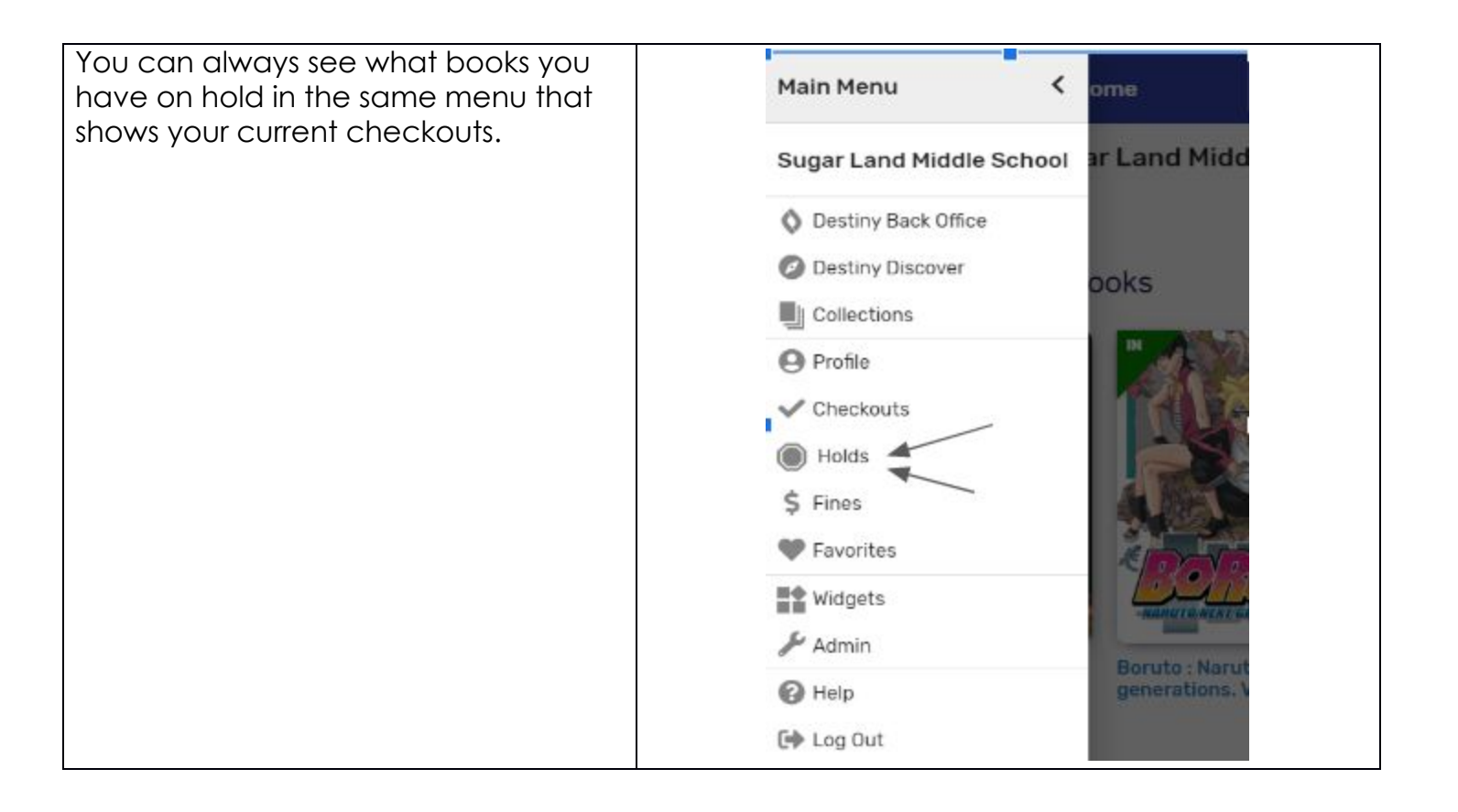